## ระบบ Library Registeration

สามารเข้าใช้งานได้ที่ <u>http://203.158.144.140/libregister/</u> หรือสามารถเข้าใช้งานได้ผ่านทางเว็บไซต์
ห้องสมุด

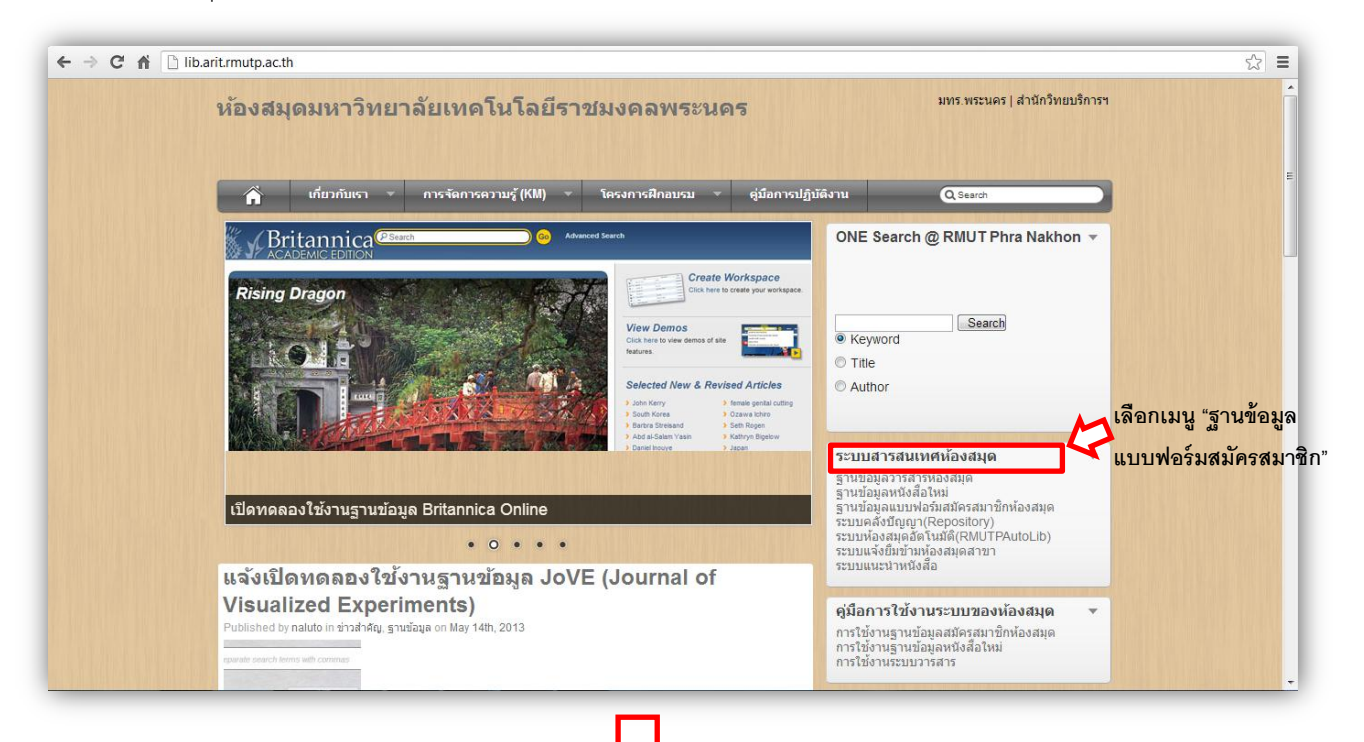

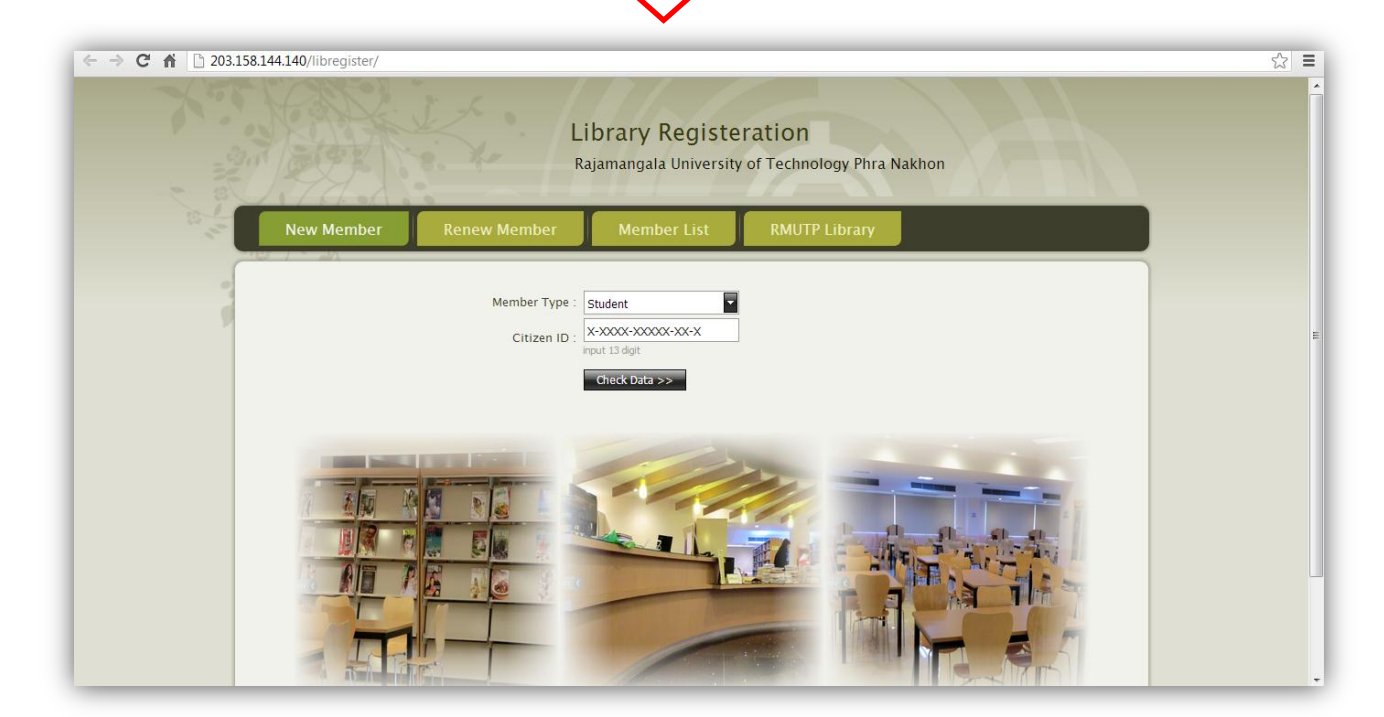

✓ New Member

≽ ตรวจสอบตัวตนของผู้สมัคร

🗸 เลือกประเภทผู้สมัคร ( Member Type)

| w Member      | Member List   | RMUTP |
|---------------|---------------|-------|
|               |               |       |
| Member Type : | Student       |       |
|               | Student       |       |
| Citizen ID :  | Staff         |       |
|               | Check Data >> |       |

ใส่เลขประจำตัวประชาชน 13 หลัก Citizen ID จากนั้นคลิกปุ่ม
Check Data >>
ปรากฏหน้าให้ผู้สมัคร Confirm and Submit data

| Member Type -     | Student                                             |                         |                                                |
|-------------------|-----------------------------------------------------|-------------------------|------------------------------------------------|
| Member Type .     | Student                                             |                         |                                                |
| Citizen ID :      | 1-1014-00732-73-                                    | 5                       |                                                |
|                   | Check Data >>                                       |                         |                                                |
| _                 | $\hat{\nabla}$                                      |                         |                                                |
| Student ID :      | 075660304918-7                                      |                         |                                                |
| First Name :      | รัชนีพร                                             |                         |                                                |
| Last Name :       | พงค์สมบัติ                                          | ]                       | ผู้สมัครสามารถตรวจสอบข้อมูลและกรอกข้อมูลให้    |
| Tel :             |                                                     | please input Tel        | ครบถ้วน                                        |
| E-mail :          |                                                     |                         |                                                |
| Address :         | 1/2 5 หลมรัง                                        |                         |                                                |
| User & Password : | 075660304918-7<br>User & Pasword same as Student ID | ) . can change password | dafter logn.                                   |
|                   | Confirm and Submit da                               | ata 🔁                   | แมนของการการการการการการการการการการการการการก |
|                   |                                                     |                         | เรียบร้อยแล้ว                                  |
| * plea            | ise remember your Usernam                           | he and Password.        |                                                |

จากนั้นจะ

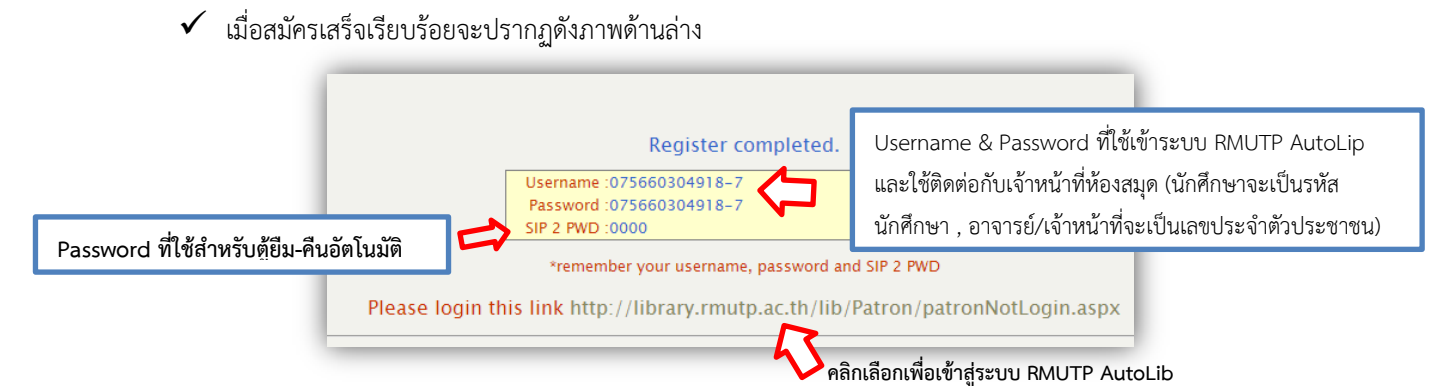

ใส่ชื่อผู้ใช้ และ รหัส เพื่อเข้าสู่ระบบ RMUTP AutoLib

| RMUTP AutoLil                                                     | <b>ุหน้าหลัก</b> ทรัพยากรห้องสมุด ตรรชนีวารสาร บริการสมาชิก                                                                                                    |  |  |  |  |
|-------------------------------------------------------------------|----------------------------------------------------------------------------------------------------|--|--|--|--|
|                                                                   | สืบคัน : ปาวประชาสัมพันธ์ 💌 สืบคัน                                                                                                    |  |  |  |  |
| เข้าสู่ระบบ<br>ข้อสู่ใช้:<br>รฟิสต่าน:<br>เข้าสู่ระบบ ลิมซาัสต่าน | สิทธิ์นี้เป็นของท่าน ขอเชิญแนะนำหนึ่งสือเข้าห้องสมุด<br>โดย Admin สร้าง 12 ธ.ค. 2555 คมว่าย (359.)<br>ขอเชิญช่วนนักศึกษาและบุคลากรมหาวิทยาลัยเทคโนโลยีราชมงคลพระนครทุกท่าน เสนอแนะหนังสือที่น่าสนใจ และประสงค์จะให้จั<br>ข้อเชิญช่วนนักศึกษาและบุคลากรมหาวิทยาลัยเทคโนโลยีราชมงคลพระนครทุกท่าน เสนอแนะหนังสือที่น่าสนใจ และประสงค์จะให้จั<br>ข้อเชิญช่วนนักศึกษาและบุคลากรมหาวิทยาลัยเทคโนโลยีราชมงคลพระนครทุกท่าน เสนอแนะหนังสือที่น่าสนใจ และประสงค์จะให้จั<br>ข้อเชิญช่วนนักศึกษาและบุคลากรมหาวิทยาลัยเทคโนโลยีราชมงคลพระนครทุกท่าน เสนอแนะหนังสือที่น่าสนใจ และประสงค์จะให้จ<br>ข้อเชิญช่วนเกินสำคัญสายสายสายสายสายครายสามารถแนะนำใต้ 2 ช่อมหาง ดังนี้<br>                                                                                                    |  |  |  |  |
| ข่าวประชาสัมพันธ์                                                 |                                                                                                    |  |  |  |  |
| ข่าวสารห้องสมุด                                                   | แจกรางวัลเหญ สาหรบนกอาน<br>โดย Admin สร้าง 30 พ.ย. 2555 คนอ่าน ( 329 )                                                                                                    |  |  |  |  |
| ข้อมูลทั่วไป<br>เกี่ยวกับห้องสมุด                                 | <mark>โครงการส่งเสริมการยืบหรัพยากรของห้องสมุด มทร.พระนคร</mark><br>— <b>1.โครงการสลิปนี้มีใชค</b> ห้องสมุดมหาวิทยาลัยเทคโนโลยีราชมงดลพระนคร จัดโครงการสลิปนี้มีโชด วัตถุประสงค์เพื่อส่งเสริมการใช้<br>เชื่อวงรัพพ <i>ันรี้วาวอาโตเฟโลวีวรักโฟอิ (colf (choch)</i>                                                                                                    |  |  |  |  |
| ระเบียบการใช้งานห้องสมุด                                          | มากออมแนงตอง เกลือทหลงตออง และตั้ง (Sen Circos) แก่ ราย เกลืองทานการเอกเรอมต่านผู้อมแนงตออต แมต พระมนอยแนออ<br>นามสกล,&nb                                                                                                    |  |  |  |  |
| ติดต่อห้องสมุด                                                    | a see Change and Change and Chang |  |  |  |  |

🗸 เมื่อเข้าสู่ระบบแล้วสมาชิกสามารถเช็คประวัติการยืม – คืนทรัพยากรห้องสมุดได้

| RMUTP AutoLib                      |                                                    |                                   |   |  |  |
|------------------------------------|----------------------------------------------------|-----------------------------------|---|--|--|
|                                    |                                                    | สืบค้น: ประวัติการยืมคืน 💌 สืบค้า | u |  |  |
| เข้าสู่ระบบโดย:                    | ข้อความถึงสมาชิก                                   |                                   |   |  |  |
| คุณรัชนิ พงค์สมบูรณ์<br>ออกจากระบบ | ไม่มีข้อความถึงท่าน                                |                                   |   |  |  |
| บริการสมาชิก                       | ข้อมูลสมาชิก                                       |                                   |   |  |  |
| หน้าแรก                            |                                                    |                                   |   |  |  |
| รายการยืมและกำหนดส่ง (0)           |                                                    |                                   |   |  |  |
| รายการจอง (0)                      | รูปสมาชิก                                          |                                   |   |  |  |
| รายการค่าปรับ (0)                  |                                                    |                                   |   |  |  |
| รายการขอยืมข้ามสาขา (0)            | สมัสสมอริก                                         | 075660204019-7                    |   |  |  |
| รายการแจ้งหาย (0)                  | ชื่อ - นามสกุล                                     | -รัชนี พงค์สมบูรณ์                |   |  |  |
| รายการ Block (0)                   | ประเภทสมาชิก                                       | นักศึกษา (ป.ตรี)                  |   |  |  |
| ประวัติการยืมคืน (0)               | หน่วยงาน                                           | ไม่มีข้อมูล                       |   |  |  |
| แก้ไขข้อมูลสมาชิก                  | ับที่ติดต่อล่าสุด<br>รายการติดต่อล่าสุด<br>ที่อยู่ |                                   |   |  |  |
|                                    | อเมล<br>หมายเลขโทรศัพท์                            |                                   | 7 |  |  |

🗸 หากทำการตรวจสอบข้อมูลและยืนยันตัวตนแล้วหากข้อมูลไม่ถูกต้องจะปรากฏข้อความต่าง ๆ ดังต่อไปนี้

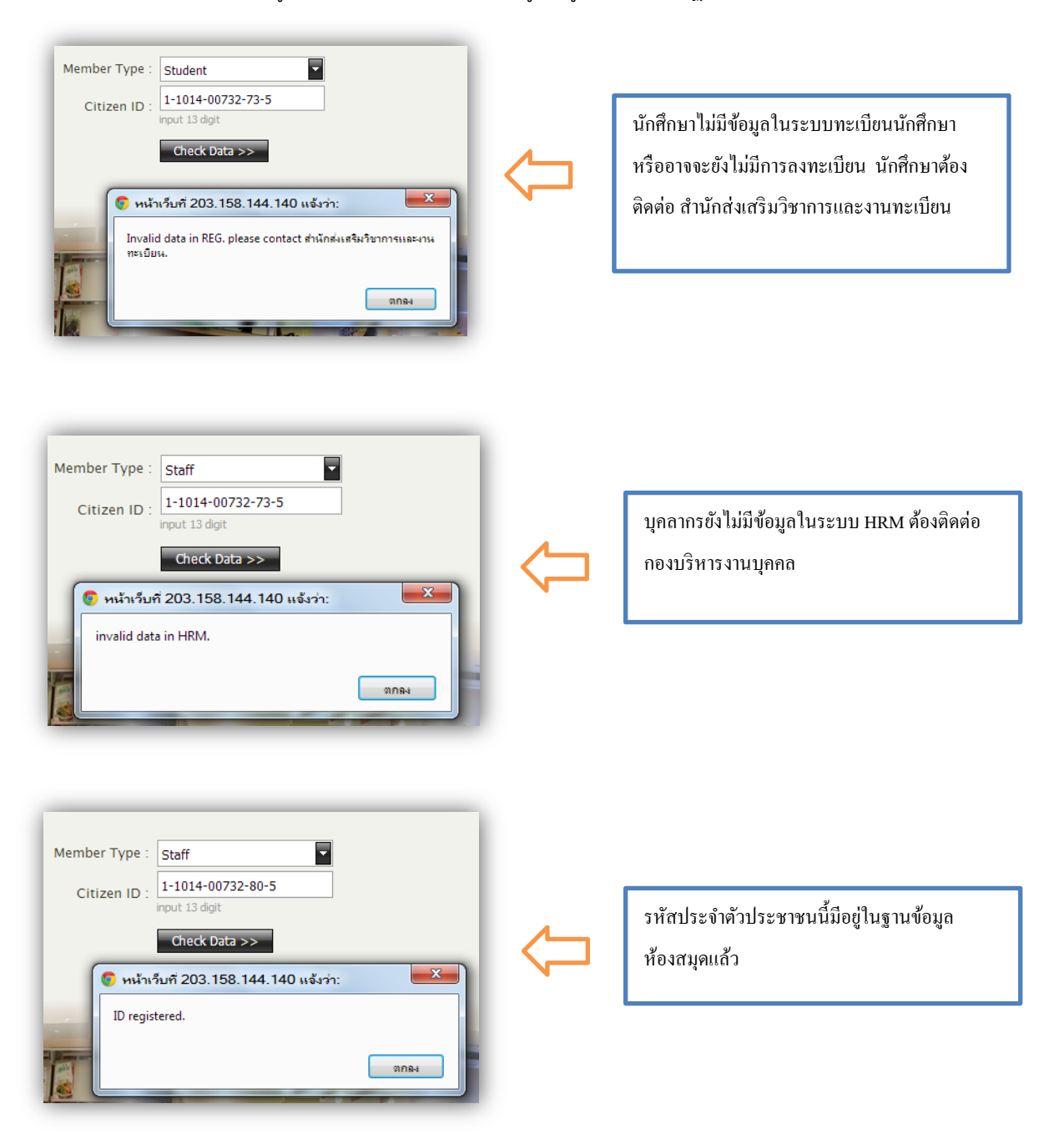

การต่ออายุสมาชิกห้องสมุด (Renew Member)

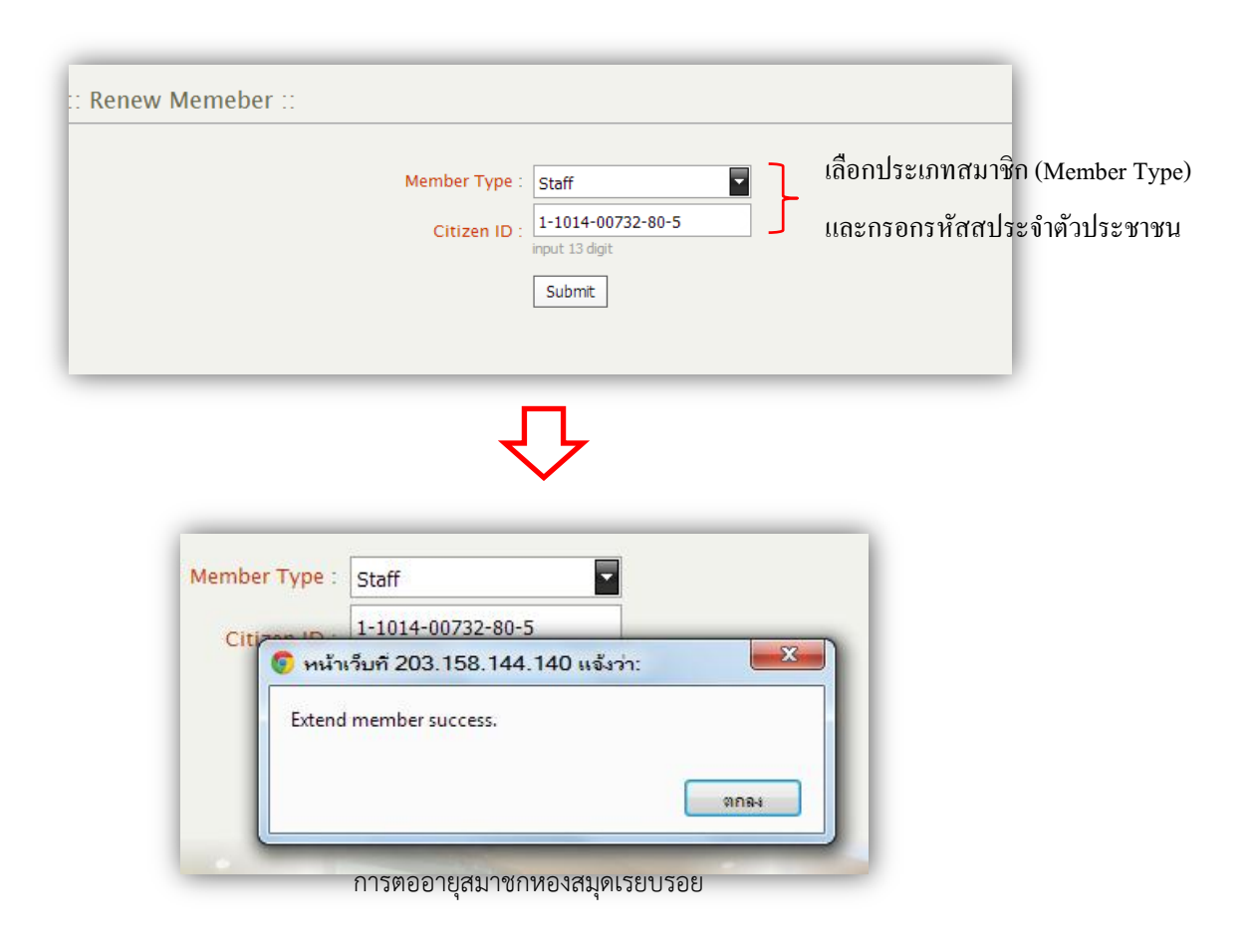

\*\*\* หมายเหตุ \*\*\* Student หมายถึง นักศึกษาของมหาวิทยาลัยเทคโนโลยีราชมงคลพระนคร

Staff หมายถึง อาจารย์และเจ้าหน้าที่ของมหาวิทยาลัยเทคโนโลยีราชมงคลพระนคร